## **Observer Guide**

This Quick Start Guide will introduce you to the PCx platform and the importance of your role as an Observer.

- Setup Logging In, Settings
- **Preparing for the Day** Check Announcements, Review To-Do List, Consult the Calendar, Monitor the Activity Stream, Attendance
- Monitoring Student Activity Gradebook including Grades, Dashboard, Activity, and Objective Mastery, Self-Assessments, and Feedback and Comments.
- Communicating with Teachers: Webmail
- Getting Help & Support Help and Family 411

# **Quick Start**

## Observer Guide

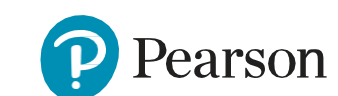

Pearson is proud to provide virtual education to districts around the country.

ALWAYS LEARNING

#### About us

We are on a mission to help people make progress in their lives through learning. We are moving that mission forward by constantly embracing, testing, and innovating new technologies that adapt to our ever-changing lifestyles. We work closely with families to tailor the learning program to each child's needs, talents, interests, and learning styles.

### **Getting started**

#### Logging on

- 1. Go to your school's site.
- 2. Enter your username and password, click **Login**.

#### Setup

- 1. If you have **one student**, you will automatically see the same information that your student sees on the home page.
- 2. If you have **more than one student**, youmust choose a student to view his/her home page.
- 3. You can change students using the Choose Student option in the main menu.

#### **Help & Support**

- 1. Click Help icon at the top right of your screen.
- 2. A Support window will appear.
- 3. Type in the name of what you would like help with.
- 4. Wait a moment for the Top results to populate.
- 5. Click on the title of the article you'd like to read.

#### Settings

You can adjust your preferences in "Settings".

- 1. Locate your name on the top right corner ofyour home page.
- 2. Click the dropdown arrow next to the circle.
- 3. Select Settings.
- 4. You can upload a Profile picture or avatar.
- 5. Scroll to **Other.** You can choose to use visual indicators to indicate below-passing scores, hide scores in sidebar navigation and activity stream, and hide excused activities.

#### **Activity Stream**

This is where you can see your student's online activity, grading feedback, badges, submissions, and grading updates in all courses.

- 1. Scroll over to **Activity Stream** in the toolbar.
- 2. You can filter by Course using the dropdown arrow or view all courses.

#### **Calendar and To-Do**

Where you can view current and upcoming lessons. The To-Do List also lists overdue lessons.

#### <u>CALENDAR</u>

 Click on the Menu and scroll down to Calendar. In the top blue toolbar, you can filter by

In the top blue toolbar, you can filter by Day or Week.

- 2. Each class will populate with a colored dot.
- 3. Under each class with be the unit, lesson, and page that is due that day.
- 4. On the bottom left side of the screen, you can select to view single courses.
- To-Do
- 1. Scroll over to To-Do List in the toolbar.
- 2. Each dot will show Past due assessments and future assessments that will be due.

#### Announcements

This is where teachers post general and course specific announcements.

- 1. Select the **Menu** icon from the home page.
- 2. Scroll down to Announcements.
- 3. You can filter by course.

#### Gradebook

Viewing your student's grades

- 1. Select the **Menu** icon from the home page.
- 2. Scroll down to Gradebook.
- 3. A Grades page will populate. A list of courses, scores, teachers, progress (gradable), and Progress (all activities)

#### OPTIONS

Click the Edit Visible Columns icon on the top blue toolbar.

#### Compose WebMail

You can communicate with your student(s)'s teachers through **your student's Webmail** when logged in as your student.

- 1. From the Student Hompage, click on the **Menu** and scroll down to **WebMail**
- 2. Click on Compose Message.
- 3. Click on **To:** and choose the teacher.
- 4. Fill in the Subject, then compose message.

### Login Information

| URL:      |  | <br> |
|-----------|--|------|
| Username: |  |      |
| Password: |  |      |

6. Click Save.